### How to Post on Facebook

Here are the step-by-step instructions to put up a post on Facebook:

## 1. Open Facebook:

- Open your web browser or the Facebook app on your phone.
- Log in to your Facebook account using your email/phone number and password.

## 2. Go to Your News Feed:

• Once logged in, you will be on your News Feed. This is where you see posts from your friends and pages you follow.

## 3. Find the Post Box:

• At the top of your News Feed, you will see a box that says "What's on your mind?" Click on this box.

## 4. Write Your Post:

• Click inside the box and start typing your message. You can write anything you want to share with your friends.

## 5. Add Photos or Videos (Optional):

- If you want to add a photo or video to your post, click on the "Photo/Video" button below the text box.
- Select the photo or video from your computer or phone.

#### 6. Tag Friends (Optional):

• If you want to tag friends in your post, click on the "Tag Friends" button and select the friends you want to tag.

#### 7. Add Your Location (Optional):

• If you want to add your location to the post, click on the "Check In" button and select your location.

#### 8. Choose Your Audience:

- Before posting, you can choose who will see your post. Click on the dropdown menu next to the "Post" button (it might say "Friends" or "Public").
- Select who you want to share the post with (e.g., Friends, Public, Only Me).

#### 9. Post Your Message:

• Once you are ready, click the "Post" button to share your message with your chosen audience.

#### How to Post on Instagram

Here are the step-by-step instructions to put up a post on Instagram:

1. Open Instagram:

- Open the Instagram app on your phone.
- Log in to your Instagram account using your username and password.

# 2. Go to Your Profile:

• Tap on your profile icon at the bottom right corner of the screen.

# 3. Create a New Post:

• Tap on the "+" icon at the top right corner of your profile page.

# 4. Select a Photo or Video:

• Choose a photo or video from your phone's gallery. You can also take a new photo or video using the camera option.

# 5. Edit Your Photo or Video:

- After selecting your photo or video, you can edit it using Instagram's built-in tools.
- You can apply filters, adjust brightness, contrast, and more.

# 6. Write a Caption:

- Tap "Next" after editing your photo or video.
- Write a caption for your post in the text box. You can describe your photo or video, share your thoughts, or add hashtags.

# 7. Tag People (Optional):

• If you want to tag people in your post, tap "Tag People" and select the people you want to tag.

# 8. Add Location (Optional):

• If you want to add a location to your post, tap "Add Location" and select your location.

# 9. Share Your Post:

• Once you are ready, tap "Share" to post your photo or video on Instagram.